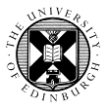

1. Log in to Pure with your University Login (formerly EASE) at https://www.pure.ed.ac.uk

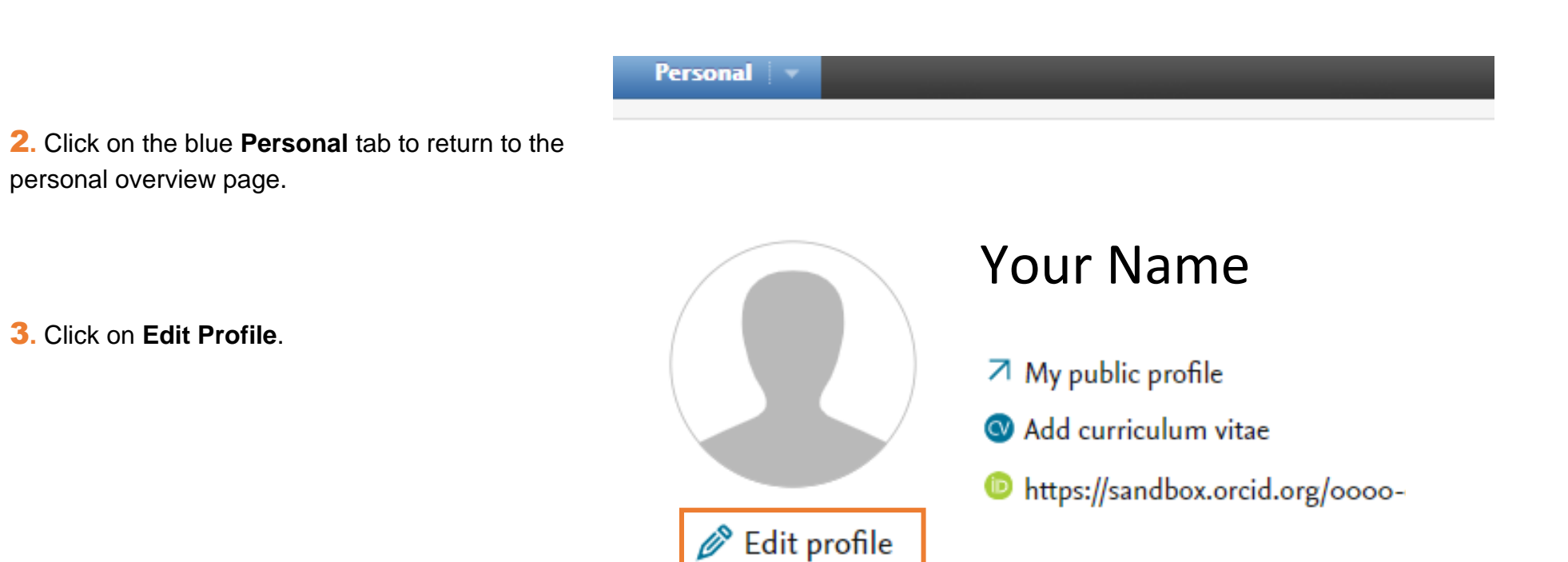

**4.** Scroll down to the Positions outside of the institution section.

Click on **Add External Position** to add the posts that you held before you joined the University of Edinburgh.

Enter as much information as you can about the post, including the dates.

Clicking on the **Add external organisation** button will display a window where you can search for and add the organisation that you held the post.

If the external organisation is not listed in the search results, click on **Create new** to add the external

organisation to Pure.

|     | External<br>Add Ex        | positions<br>ternal Posi | tion       |               |       |        |        |  |
|-----|---------------------------|--------------------------|------------|---------------|-------|--------|--------|--|
|     |                           |                          | Add Exte   | ernal Positio | n     |        |        |  |
|     | Appointme                 | ent                      |            |               |       |        |        |  |
| বাচ |                           |                          |            |               |       |        |        |  |
|     | External Organisation     |                          |            |               |       |        |        |  |
|     | Add external organisation |                          |            |               |       |        |        |  |
|     | Start Date                |                          | _          | End Date      |       | -      |        |  |
|     | Year                      | Month                    | Day        | Year          | Month | Day    |        |  |
|     |                           |                          |            |               |       |        |        |  |
|     |                           |                          |            |               |       |        |        |  |
|     |                           |                          |            |               |       |        |        |  |
|     |                           |                          |            |               |       | Cancel | Create |  |
|     |                           |                          |            |               |       |        |        |  |
|     |                           |                          | Add extern | ial organisat | tion  |        |        |  |
|     |                           |                          | Search     | Create nev    | N     |        |        |  |
| a   | University                | / of Johor               |            |               | _     |        | e      |  |
|     |                           |                          |            |               |       |        |        |  |
|     |                           |                          | No res     | sults found   |       |        |        |  |

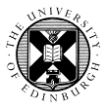

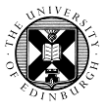

You can add more than one external positions to your Pure profile.

To make changes to the external positions that have been added, click on Edit. Make the changes and remember to click on Update.

To remove the external positions that have been added, click on the '-' symbol.

| External positions                      |      |   |
|-----------------------------------------|------|---|
| Senior Lecturer, Heriot-Watt University | Edit | - |
| 2005 → 2010                             |      |   |
| Lecturer, University of Glasgow         | Edit | - |
| 2001 → 2004                             |      | - |
| Add External Position                   |      |   |

**5**. Remember to click on Save at the bottom of the Edit Profile window.

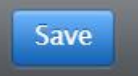